## Accessing Section Offering (graybar) e-Report

CCESSPLUS About | Logout uBusiness Business Account/U-Bill By accessing Iowa State University administrative inforr cyBUY - SHOPPER fulfill my responsibility to maintain the privacy and secur Student Employment to use it solely for university business purposes consiste applicable federal and state laws. General e-Content Messages e-Reports No messages found at this time. File Transfer Kuali Workflow

**Step 1**: E-Reports can be found in AccessPlus under the *u*Business tab.

**Step 2**: Select <u>Continue</u> to the e-Report confidentiality agreement.

**Step 3**: Click on the RGSTN-Crse Section Offerings report for term course offerings. Click on the RGST-Crse Unpublished Sections for the unpublished course offerings. Reminder – the first time you access the report you will need to find it in the All Searches folder.

| Iowa State University e-Reports     |
|-------------------------------------|
|                                     |
| CMOD                                |
| Name contains                       |
| <ul> <li>Recent Searches</li> </ul> |
| RGSTN-Crse Section Offerings        |
| Q RGSTN-Crse Sched of Class Proof   |
| RGSTN-Crse Sched of Class Final     |
| RGSTN-Crse Dept Tally No Coll/Yr    |
| RGSTN-Crse Dept Tally w/ Coll/Yr    |
| RGSTN-Job Schedule by Run Date      |
| RGSTN-Job Sched Proof-Procedure     |
| RGSTN-Job Sched Proof-Run Date      |
| RGSTN-Job Schedule by Procedure     |
| RGSTN-Crse Sub-Sectioned Needed     |
| <ul> <li>All Searches</li> </ul>    |

| Iowa State | University | e-Reports |
|------------|------------|-----------|
|------------|------------|-----------|

## CMOD

| Nama containa                      |  |
|------------------------------------|--|
| Name contains                      |  |
| Recent Searches                    |  |
| Q RGSTN-Crse Unpublished Sections  |  |
| RGSTN-Crse Section Offerings       |  |
| Q RGSTN-Job Sched Proof-Procedure  |  |
| Q RGSTN-Crse Sched of Class Final  |  |
| Q RGSTN-Crse Sched of Class Proof  |  |
| RGSTN-Crse Dept Tally No Coll/Yr   |  |
| Q RGSTN-Crse Dept Tally w/ Coll/Yr |  |
| 🔍 RGSTN-Job Schedule by Run Date   |  |
| Q RGSTN-Job Sched Proof-Run Date   |  |
| Q RGSTN-Job Schedule by Procedure  |  |

## **Step 4**: Search criteria can be set

## Step 5: Results will provide course section offerings by department

| RGSTN-Crs   | e Se        | ction Offerings ×            |                         |                           |             |                                  |                                             |
|-------------|-------------|------------------------------|-------------------------|---------------------------|-------------|----------------------------------|---------------------------------------------|
| Search Crit | teria       | Property options: Match a    | i.                      |                           |             |                                  |                                             |
| Search Res  | sults       |                              |                         |                           |             |                                  |                                             |
| Refresh     |             | Add Document Actions         |                         |                           |             |                                  |                                             |
| Showing res | sults       | for: RGSTN-Crse Section Offe | rings                   |                           |             |                                  |                                             |
|             |             | Department Abbreviation      | Semester Year (ex:2007) | Semester (ex: Fa, Sp, Su) | Report Date | Report Name                      | Department (ex:Accounting, A)               |
|             | 900         | ABE                          | 2020                    | SUMMER                    | 04/01/2020  | RGSTN-Crse Section<br>Offerings  | AGRICULTURAL AND BIOSYSTEMS<br>ENGINEERING  |
|             | 00          | A EOL                        | 2020                    | SUMMER                    | 04/01/2020  | RGSTN-Crse Section<br>Offerings  | ANIMAL ECOLOGY                              |
|             | 943         | AMD                          | 2020                    | SUMMER                    | 04/01/2020  | RGSTN-Cree Section<br>Offerings  | APPAREL, MERCHANDISING, AND<br>DESIGN       |
| 1           | 60          | A TR                         | 2020                    | SUMMER                    | 04/01/2020  | RGSTN-Crse Section<br>Offerings  | ATHLETIC TRAINING                           |
|             | 900         | ACCT                         | 2020                    | SUMMER                    | 04/01/2020  | RGSTN-Crse Section<br>Offerings  | ACCOUNTING                                  |
|             | (B)         | ACSCI                        | 2020                    | SUMMER                    | 04/01/2020  | AGSTN-Crae Section<br>Offerings  | ACTUARIAL SCIENCE                           |
| 1           |             | ADVRT                        | 2020                    | SUMMER                    | 04/01/2020  | RGSTN-Crse Section<br>Offerings  | ADVERTISING                                 |
| 1           | 900         | AER E                        | 2020                    | SUMMER                    | 04/01/2020  | RGSTN-Crse Section<br>Offerings  | AEROSPACE ENGINEERING                       |
| 1           | 90          | AESHM                        | 2020                    | SUMMER                    | 04/01/2020  | RGSTN-Crse Section<br>Offerings  | APPAREL, EVENTS, AND HOSPITALITY<br>MANAGEM |
| 1           | <b>3</b> 80 | AF AM                        | 2020                    | SUMMER                    | 04/01/2020  | RGSTN-Crse Section<br>Offerings  | AFRICAN AND AFRICAN AMERICAN<br>STUDIES     |
|             | 00          | AFAS                         | 2020                    | SUMMER                    | 04/01/2020  | RGSTN-Crse Section<br>Offerings  | AIR FORCE AEROSPACE STUDIES                 |
|             | <u>Gu</u>   | AGEDS                        | 2020                    | SUMMER                    | 04/01/2020  | RGSTN-Crse Section<br>Offerings  | AGRICULTURAL EDUCATION & STUDIES            |
| 1           | <b>(10</b>  | AGRON                        | 5050                    | SUMMER                    | 04/01/2020  | RGSTN-Crse Section<br>Offerings  | AGRONOMY                                    |
| 1           | 00          | AM IN                        | 2020                    | SUMMER                    | 04/01/2020  | RGSTN-Crse Section<br>Offerings  | AMERICAN INDIAN STUDIES                     |
| 1           | (as         | AN S                         | 2020                    | SUMMER                    | 04/01/2020  | RGSTN-Crise Section<br>Offerings | ANIMAL SCIENCE                              |
| 1           |             | ANTHR                        | 2020                    | SUMMER                    | 04/01/2020  | RGSTN-Cree Section               | ANTHROPOLOGY                                |